# PATENTE EUROPEA DEL COMPUTER

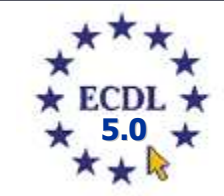

 $\bigcirc$ 

## MODULO 5 Database

(Microsoft Access 2007) Parte 2

A cura di Mimmo Corrado

Gennaio 2012

### FINALITÁ

Il Modulo 5, richiede che il candidato comprenda il concetto di base dati (database) e dimostri di possedere competenza nel suo utilizzo.

Il candidato deve essere in grado di:

comprendere cosa è un database, come è organizzato e come opera;

creare un semplice database e visualizzarne il contenuto in modi diversi;

creare una tabella, definire e modificare campi e loro proprietà; inserire e modificare dati in una tabella;

ordinare e filtrare una tabella o una maschera; creare, modificare ed eseguire delle query per ottenere informazioni specifiche da un database;

comprendere cosa è una maschera e crearne una per inserire, modificare ed eliminare record e dati contenuti nei record;

creare dei report semplici e preparare delle stampe pronte per la distribuzione.

#### 5.3 TABELLE

#### 5.3.1 RECORD

#### 5.3.1.1 Inserire, eliminare record in una tabella

Per inserire un record in una tabella occorre:

- nel *riquadro di spostamento*, fare doppio clic sul nome della tabella da compilare
- 2. nel primo campo digitare il dato da inserire

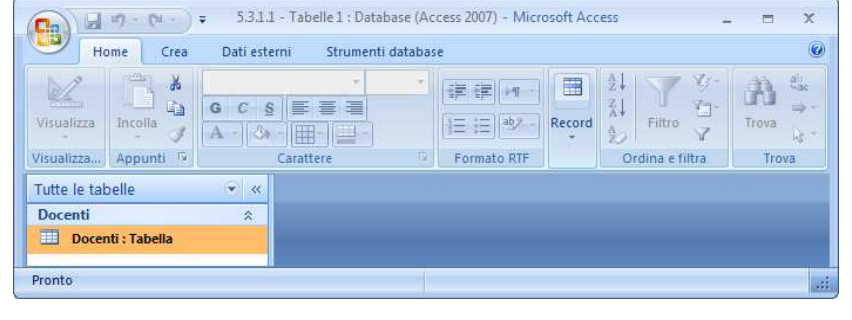

| Ca) 2 19 - (** -           | •                                                                                           | Strumenti tabella                      | 5.3.1.1 : Database (Access 2007) - Microsoft Ac | cess 💶 🗖 X                       |
|----------------------------|---------------------------------------------------------------------------------------------|----------------------------------------|-------------------------------------------------|----------------------------------|
| Home Crea                  | Dati esterni Strumenti database                                                             | Foglio dati                            |                                                 | 0                                |
| Visualizza                 | Calibri     •     11     •       G     C     §     §     ≅       J     A     •     20     • | 講師  HT  <br> 王  王   <sup>2</sup> シー  A | ggiorna<br>tutto - ↓ Elimina - ∰ Altro - ↓      | Ž↓<br>X↓<br>Filtro<br>Y<br>Trova |
| Visualizzazioni Appunti    | G Carattere G                                                                               | Formato RTF                            | Record                                          | Ordina e filtra Trova            |
| Tutte le tabelle 👻 «       | Docenti                                                                                     |                                        |                                                 | ×                                |
| Docenti 🏾 🌣                | 🗾 ID Docente 👻 Cognome 👻 🛛                                                                  | Nome 👻 Inc                             | dirizzo 🔹 CAP 🔹 Città 🔹                         | Telefono 👻 Aggiungi nuovo campo  |
| Docenti : Tabella          | D001 Corrado Mir                                                                            | mmo                                    |                                                 |                                  |
| Vicualizzaziona Fonlio dal | Record: 14 4 1 di 1 🕨 🕨 👫 Nei                                                               | ssun filtro Cerca                      |                                                 |                                  |

- 3. spostarsi nel secondo campo (o premendo Invio, o premendo il tasto TAB, o cliccando con il mouse)
- 4. digitare il dato da inserire nel secondo campo
- 5. compilare gli altri campi

Per inserire il record successivo occorre cliccare nel primo campo della riga successiva ed inserire il dato. In alternativa, premere invio dopo l'inserimento dell'ultimo campo del record precedente. Un ultimo metodo consiste nel cliccare il pulsante Nuovo (gruppo Record) della scheda Home.

Per eliminare un record in una tabella occorre:

- 1. selezionare il record da eliminare cliccando il quadratino di selezione a sinistra del record
- 2. premere il tasto *Canc* della tastiera o il pulsante *Elimina* della scheda Home
- 3. alla richiesta di conferma eliminazione cliccare il pulsante Si

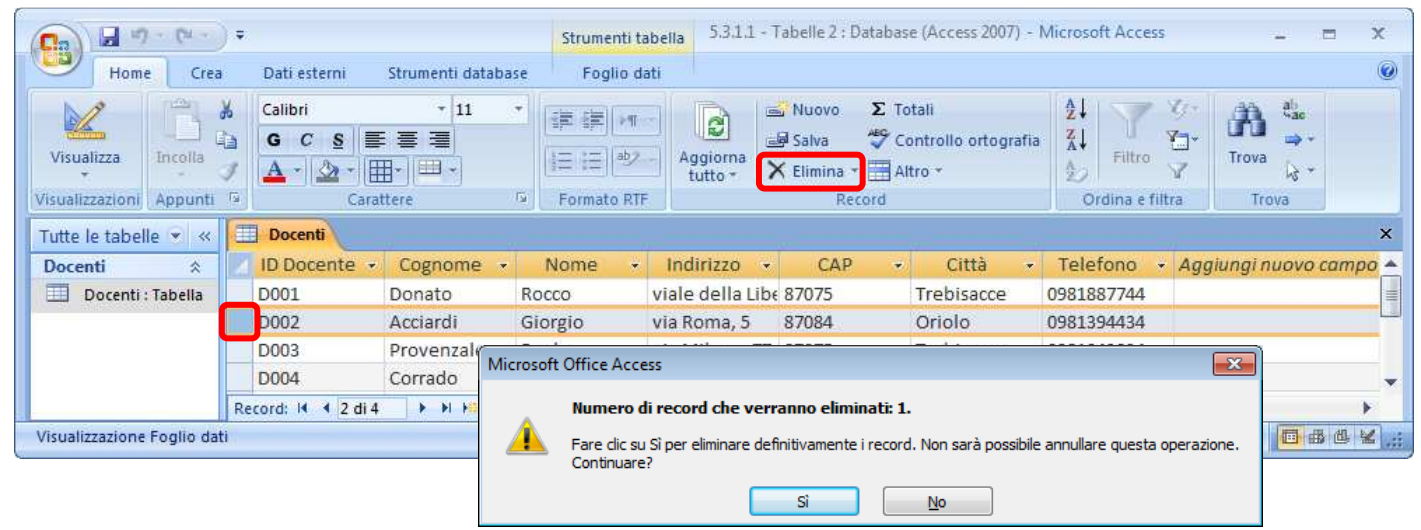

#### 5.3.1.2 Inserire, modificare, eliminare dati in un record

Per modificare un dato in un record occorre:

- 1. nel riquadro di spostamento, fare doppio clic sul nome della tabella da modificare
- 2. cliccare nel campo da modificare
- 3. effettuare la modifica del campo
- 4. premere il tasto *Invio* per confermare la modifica del dato

Per eliminare un dato in un record occorre:

- 1. nel *riquadro di spostamento*, fare doppio clic sul nome della tabella da modificare
- 2. cliccare nel campo da eliminare
- 3. effettuare la selezione del contenuto del campo
- 4. premere il tasto Canc

Per posizionarsi in un campo di un archivio di grandi dimensioni si possono utilizzare le seguenti combinazioni di tasti

| COMBINAZIONI DI TASTI | RISULTATO                                     |
|-----------------------|-----------------------------------------------|
| TAB o Invio           | Campo successivo                              |
| Shift + TAB           | Campo precedente                              |
| 🥄 Home                | Primo campo del record selezionato            |
| Fine                  | Ultimo campo del record selezionato           |
| 1                     | Stesso campo del record precedente            |
| ↓ I                   | Stesso campo del record successivo            |
| Ctrl + 🕇              | Stesso campo del primo record della tabella   |
| Ctrl + 🗸              | Stesso campo dell'ultimo record della tabella |
| Ctrl + 🥄              | Primo campo del primo record della tabella    |
| Ctrl + Fine           | Ultimo campo dell'ultimo record della tabella |

#### **5.3.2 PROGETTAZIONE**

In un database di Access 2007 è possibile creare sette tipi di oggetti:

- *Tabelle*: tabelle in cui inserire i dati (contenitori delle informazioni)
- **Maschere:** interfaccia grafica per l'inserimento e la modifica dei dati
- 4 Query: interrogazioni sui dati (ricerca delle informazioni)
- 4 Report: stampa dei dati su carta
- + Pagine: visualizzazione e pubblicazione dei dati del database in formato Web
- **Macro**: sequenza di azioni memorizzata in un unico comando
- **Moduli**: procedure, scritte in linguaggio Visual Basic, che permettono di eseguire operazioni più complesse.

#### 5.2.1.3 Creare un nuovo database e salvarlo all'interno di un'unità disco

Dopo aver creato un *database vuoto* con la procedura vista al punto 5.3.2.1 occorre riempirlo con gli oggetti elencati precedentemente.

La costruzione del database inizia con la creazione delle tabelle.

Per creare una nuova tabella esistono diverse modalità:

- creazione tabella mediante Struttura tabella
- 🖶 creazione tabella mediante Tabella
- 🖶 creazione tabella mediante *modelli di tabella*

#### CREARE UNA TABELLA UTILIZZANDO STRUTTURA TABELLA

Per creare una tabella utilizzando Struttura tabella occorre:

1. Nella scheda Crea, cliccare il pulsante Struttura tabella

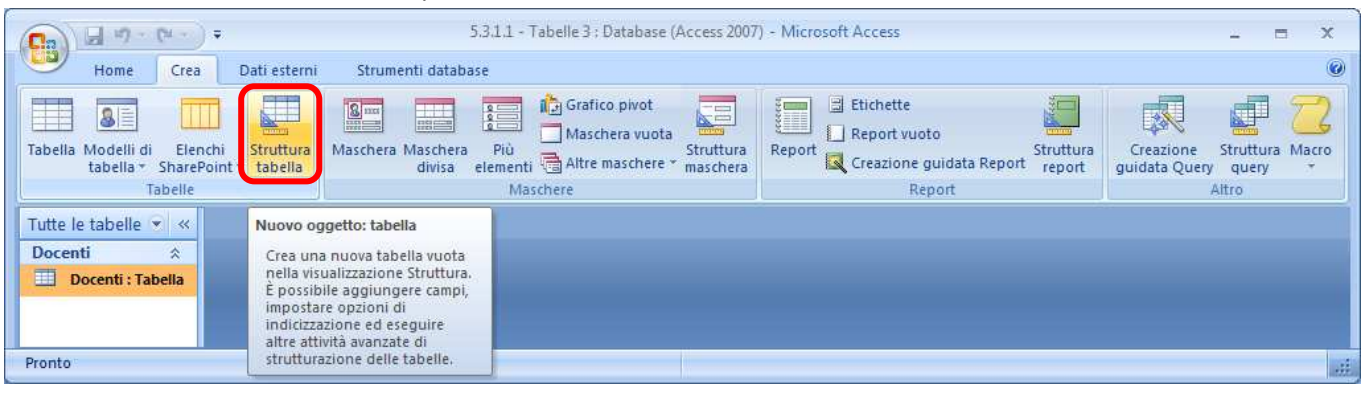

- 2. digitare il nome del primo campo
- cliccare nella casella di destra corrispondente alla colonna *Tipo dati*
- 4. selezionare il tipo dati desiderato
- cliccare nella casella ancora più a destra e inserire, facoltativamente una descrizione del campo
- 6. ripetere i punti 2, 3, 4, 5 per tutti gli altri campi della tabella da costruire.
- cliccare il pulsante salva della barra di accesso rapido (in alto a sinistra)

Nella costruzione della tabella occorre inserire un campo *chiave primaria*, che individua in modo univoco ogni record della tabella. Esso

rappresenta un controllo nell'inserimento dei dati (duplicati o nulli) e serve per costruire le relazioni fra le tabelle.

Esso è in genere indicato con il nome ID+NomeTabella ed è di tipo Contatore.

Un campo chiave primaria è indicato con il simbolo di una chiave alla sua sinistra.

Per assegnare la chiave primaria ad un campo occorre:

1. cliccare sul selettore di riga del campo da impostare come chiave primaria

Tabelle 5 : Database (Access 2007)

2. cliccare il pulsante Chiave primaria della scheda Progettazione

Per personalizzare le proprietà dei campi occorre utilizzare la scheda Generale sotto rappresentata.

| zione                        | Progettazio                       |                                                                                     |
|------------------------------|-----------------------------------|-------------------------------------------------------------------------------------|
| a delle<br>rietà<br>tra/Nasc | Finestra d<br>propriet<br>Mostra/ | Indici<br>ccondi                                                                    |
|                              |                                   |                                                                                     |
| dati                         | Tipo dat                          | Descrizione                                                                         |
|                              | tatore                            | Campo chiave primaria                                                               |
|                              | 0                                 | Nome corso                                                                          |
| tà camp                      | Proprietà                         | no                                                                                  |
|                              | one                               | Un nome di campo può contener<br>64 caratteri, compresi gli spazi. P<br>premere F1. |
|                              | one                               |                                                                                     |

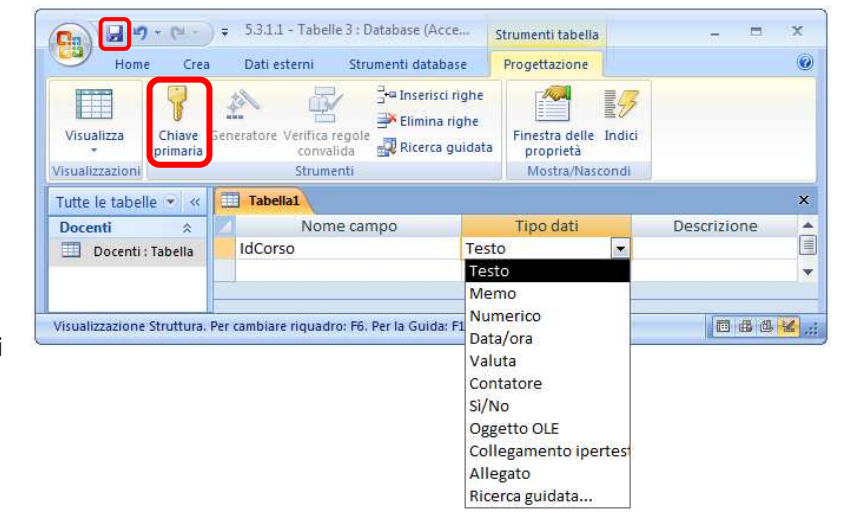

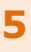

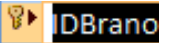

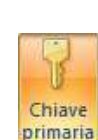

#### **CREARE UNA TABELLA UTILIZZANDO TABELLA**

Per creare una tabella utilizzando tabella occorre:

- 1. nella scheda Crea, cliccare il pulsante Tabella
- 2. il programma visualizza la tabella in modalità Foglio dati con un campo denominato ID
- 3. inserire un nuovo campo e premere *Invio*

4. inserire tutti i campi desiderati e terminare cliccando il pulsante Salva della barra di accesso rapido

La casella di riepilogo *Tipo di dati* serve per impostare il corretto tipo di dati per il campo selezionato.

|                 | • (°1 -    | ) • T  | abelle 6 : Da           | tabase   | e (Access 20              | )07) - | Strumenti     | tabell | а         |       |                  | х |
|-----------------|------------|--------|-------------------------|----------|---------------------------|--------|---------------|--------|-----------|-------|------------------|---|
| Home            | e Crea     | D      | ati esterni             | Str      | rumenti dat               | abase  | e Foglio      | dati   |           |       |                  | 0 |
| Visualizza      |            | Ť<br>₩ | Tipo di dat<br>Formato: | ii: Test | to<br>mattazione<br>° \$0 |        | Univoco       | orio   | Relazioni | Dipe  | ndenze<br>Igetti |   |
| Visualizzazioni | Campi e c  | olonne |                         | Tipo     | di dati e fo              | rmatt  | azione        |        | Rel       | azion | ŭ.               |   |
| Tutte le tabel  | le 👻 «     | Шт     | abella1                 |          |                           |        |               |        |           |       |                  | × |
| Docenti         | * 🔺        |        | ID                      | •        | Campo1                    | -      | Campo2        | • C    | ampo3     | 4     | Campo4           |   |
| Docenti :       | : Ta       |        |                         | 6 C0     | DRSO                      | 1      | DATA INIZIO   | DA     | TA FINE   | (     | COSTO            |   |
| Corso           | *          | *      | (Nuov                   | 0)       |                           |        |               |        |           |       |                  |   |
| Corso : T       | abe 🔻      | Recor  | d: 阔 🖂 1 d              | i 1      | ► H H <sup>2</sup>        | X      | Nessun filtro | Cerca  | 1         | 4     |                  | • |
| Visualizzazione | Foglio dat | ti     |                         |          |                           |        |               |        |           | - 20  |                  | ٤ |

#### CREARE UNA TABELLA UTILIZZANDO MODELLI DI TABELLA

Per creare una tabella utilizzando modelli tabella occorre:

- 1. nella scheda Crea, cliccare il pulsante Modelli di tabella
- 2. nel menu a discesa scegliere il modello desiderato

| C                               | •                    | Tabelle 7 : Database (Access 20                                              | 007) - Microsoft Access                            | 2 g  | = x  |     |
|---------------------------------|----------------------|------------------------------------------------------------------------------|----------------------------------------------------|------|------|-----|
| Home Cre                        | a Dati e             | esterni Strumenti database                                                   |                                                    |      |      | 0   |
| Tabella<br>Modelli di tabella - | Struttura<br>tabella | Maschera i Struttura<br>Maschera divisa Struttura<br>Più elementi i maschera | Report vuoto Struttura<br>Creazione guidata Report |      | acro |     |
| Contatti                        |                      | Maschere                                                                     | Report                                             | Alti | ro   |     |
| A <u>t</u> tività               |                      |                                                                              |                                                    |      |      |     |
| Problemi                        |                      |                                                                              |                                                    |      |      |     |
| <u>Eventi</u>                   | Ш                    |                                                                              |                                                    |      |      | .:: |
| <u>B</u> eni                    |                      |                                                                              |                                                    |      |      |     |

Il programma crea una tabella composta da un certo numero di campi ognuno con uno specifico tipo di dati

| C. 17 - [*                                                             | Strumenti tabella Tabelle 7 : Data                       | base (Access 2007) - Microsoft Access | _ = ×                                              |
|------------------------------------------------------------------------|----------------------------------------------------------|---------------------------------------|----------------------------------------------------|
| Home Crea Dati esterni Strumer                                         | nti database Foglio dati                                 |                                       | ۲                                                  |
| Tabella Modelli di Elenchi Struttura<br>tabella * SharePoint * tabella | Aschera Più<br>divisa elementi Altre maschere * maschera | Etichette                             | Creazione Struttura Macro<br>guidata Query query * |
| Tabelle                                                                | Maschere                                                 | Report                                | Altro                                              |
| Tutte le tabelle 💌 « 🔲 Tabella1                                        |                                                          |                                       | ×                                                  |
| Corso  Corso : Tabe H                                                  | Titolo - Ora ini:                                        | tio - Ora fine -                      | Luogo - Descrizione -                              |
| Tabella1  Tabella1: Ta  Record: H  Tabella1: Ta                        | M 👫 🔣 Nessun filtro 🛛 Cerca 🔰 4                          | III                                   |                                                    |
| Visualizzazione Foglio dati                                            |                                                          |                                       |                                                    |

I campi suggeriti dal modello di tabella possono essere rinominati e modificati.

Per rinominare un campo occorre:

- 1. selezionare il campo da rinominare
- 2. modificare il nome

Per modificare il tipo di dati di un campo occorre:

- 1. selezionare il campo da modificare
- 2. selezionare la scheda Strumenti tabella
- 3. selezionare il tipo di dati dalla casella di riepilogo omonima

Per generare nuovi campi occorre:

- 1. selezionare la modalità Foglio dati
- 2. nel gruppo Campi e colonne cliccare il pulsante Nuovo campo
- 3. nel riquadro Modelli di campo che si apre sulla destra selezionare il campo da inserire e premere Invio

|                                                           | <ul> <li>Tabelle / : Database (Access</li> </ul>                                                                                                    | Strumenti tabella                                                |                                                                                     | x                              |
|-----------------------------------------------------------|----------------------------------------------------------------------------------------------------|------------------------------------------------------------------|-------------------------------------------------------------------------------------|--------------------------------|
| Home Crea                                                 | Dati esterni Strumenti di                                                                                                    | tabase Foglio dati                                               |                                                                                     |                                |
| Visualizza                                                | Aggiungi<br>ampi esistenti guidata 🏟 Rinomin                                                                                                    | Tipo di dati: Data/ora<br>Formato: Data generic<br>a 🥮 % 000 歳 ᅇ | <ul> <li>Univoco</li> <li>Obbligatorio</li> </ul>                                   | Relazioni Dipendenz<br>oggetti |
| isualizzazi                                               | Campi e colonne                                                                                                    | Tipo di dati e                                                   | formattazione                                                                       | Relazioni                      |
| utte le tabelle 👻 «                                       | Tabella1                                                                                                    | ×                                                                | Modelli di campo                                                                    |                                |
|                                                           | and the second second se |                                                                  | Longer and the second late                                                          |                                |
| Docenti 🏾 🕆                                               | Commenti - Modello                                                                                                    | - Campo1 - Mo                                                    | ( Selezionare uno o più car<br>tabella.                                             | npi da inserire nella          |
| Docenti   Docenti : Tabella Corso  Corso  Corso : Tabella | Commenti • Modello<br>*                                                                                                    |                                                                  | Celezionare uno o più car<br>tabella.<br>Data acquisto<br>Prezzo<br>Valore corrente | npi da inserire nella          |

Per eliminare un campo occorre:

- 1. selezionare il campo da eliminare
- 2. cliccare il pulsante Elimina

## 5.3.2.2 Applicare le proprietà dei campi, quali: dimensioni del campo, formato numerico, formato data/ora, valore predefinito

Le proprietà di un campo sono visibili nella visualizzazione struttura di una tabella.

Per modificare le proprietà di un campo occorre:

- 1. selezionare il campo di cui si vuole modificare le proprietà
- 2. selezionare la Visualizzazione struttura della tabella
- 3. nell'area Proprietà campo selezionare la scheda Generale
- 4. cliccare nella casella della proprietà da modificare
- 5. operare le modifiche desiderate agendo anche sulle caselle di riepilogo inserite per alcune proprietà

| Cn) 🖬 🤊         | • (m -             | •                                    |           |                                                    | Strumenti tabella              | Tabelle 7      | 7 : Database (Access 2007) - M 🔔 💡          | = x    |
|-----------------|--------------------|--------------------------------------|-----------|----------------------------------------------------|--------------------------------|----------------|---------------------------------------------|--------|
|                 | Crea               | Dati esterr                          | ni        | Strumenti database                                 | Progettazione                  |                |                                             | C      |
| Visualizza      | Chiave<br>primaria | Generatore Veri                      | ifica reg | Elimina righe<br>Bilimina righe<br>a Ricerca guida | ta Finestra delle<br>proprietà | <b>I</b> ndici |                                             |        |
| /isualizzazioni |                    | SI                                   | rument    | 1<br>communication descentions                     | Mostra/Nasco                   | onai           |                                             |        |
| Tutte le tabell | e 💌 <              | Tabella1                             | T         | abella2 🛄 Docent                                   | i                              |                |                                             | ×      |
| Docenti         | \$                 | 1                                    | Nome      | campo                                              | Tipo dati                      |                | Descrizione                                 |        |
| Docenti :       | Tabella            | Ora inizio                           | )         | Da                                                 | ata/ora                        |                |                                             | F      |
| <u> </u>        |                    | 8 ID                                 |           | Co                                                 | ontatore                       |                |                                             |        |
| Corso           | ~                  |                                      |           |                                                    | Propriet                       | à campo        |                                             |        |
| Corso : la      | abella             |                                      |           |                                                    |                                |                | 12                                          |        |
| Tabella1        | *                  | Generale                             | icerca    |                                                    |                                |                |                                             |        |
| Tabella1 :      | Tabella            | Formato                              |           | Data generica                                      |                                | *              |                                             |        |
|                 |                    | Maschera di                          | input     |                                                    |                                |                |                                             |        |
| Tabella2        | ~                  | Etichetta                            | -         |                                                    |                                |                | Specifica se l'immissione di dati per il ca | smpo è |
| Tabella2 :      | Tabella            | Valore prede                         | finito    |                                                    | 0                              |                | obbligatoria.                               |        |
|                 | contemporter of    | Valido se                            | 089930    | >=#01/01/1900                                      | #<br>                          | 0220           |                                             |        |
|                 |                    | Messaggio errore Il valore deve esse |           |                                                    | essere maggiore di 1/1/1900.   |                |                                             |        |
|                 |                    | Richiesto                            |           | NO                                                 |                                |                |                                             |        |
|                 |                    | Indicizzato                          |           | NO                                                 |                                |                |                                             |        |

Per la personalizzazione degli attributi di un campo è possibile utilizzare la creazione guidata tramite il Generatore di espressioni.

Per utilizzare il Generatore di espressioni occorre:

- 1. cliccare il pulsante **tre puntini** a destra della proprietà da personalizzare
- 2. nella finestra *Generatore di espressioni* che si apre utilizzare i pulsanti di creazione espressione

| Generatore di espressioni                      | ? 💌                   |
|------------------------------------------------|-----------------------|
| >=0 And <=60                                   | ОК                    |
|                                                | Annulla               |
|                                                | <u>Annulla azione</u> |
| + - / * & = > < <> AND OR NOT LIKE ( ) Incolla | 2                     |
| Funzioni     Costanti     Operatori            |                       |
|                                                |                       |

Di seguito sono esaminati le proprietà principali dei tipi di dati.

| PROPRIETÀ DEI CAMPI DI TIPO TESTO E MEMO |                                                                                                    |                                                   |                                                                                  |  |  |  |  |
|------------------------------------------|----------------------------------------------------------------------------------------------------|---------------------------------------------------|----------------------------------------------------------------------------------|--|--|--|--|
| PROPRIETÀ                                | SIGNIFICATO                                                                                                    |                                                   | ESEMPIO                                                                          |  |  |  |  |
| Dimensione campo                         | Indica il numero massimo di caratteri che possono essere immessi nel campo.                                                                                                    | 25                                                | Permette l'inserimento di max 25<br>caratteri                                    |  |  |  |  |
| <b>F</b>                                 | Permette di definire uno specifico<br>formato per i dati che devono essere                                                                                                    | <                                                 | Converte tutti i caratteri in minuscolo                                          |  |  |  |  |
| - Connucco                               | Il programma non accetterà dati non<br>corrispondenti al formato prestabilito.                                                                                                    | >                                                 | Converte tutti i caratteri in maiuscolo                                          |  |  |  |  |
|                                          | Permette di visualizzare nel campo il                                                                                                    | 00000;;_                                          | Formatta il C.A.P.                                                               |  |  |  |  |
| Maschera di input                        | Formato predefinito. Conviene<br>utilizzare la creazione guidata.                                                                                                    | ААААААААААААААААА                                 | Formatta il Codice Fiscale                                                       |  |  |  |  |
| Etichetta                                | Permette di visualizzare un nome<br>differente da quello utilizzato nella<br>casella Nome campo. Per esempio si<br>può "ribattezzare" il campo CodFisc in<br>Codice Fiscale.                    | Codice Fiscale                                    | Visualizza l'intestazione di campo:<br>Codice Fiscale                            |  |  |  |  |
| Valore predefinito                       | Permette di inserire un dato di default,<br>cioè un dato che si prevede di inserire<br>molte volte nel campo. In questo modo<br>il dato verrà visualizzato per default in<br>ogni nuovo record. | Trebisacce                                        | Visualizza nel campo il testo: Trebisacce                                        |  |  |  |  |
| Valido se                                | Permette di limitare l'immissione dei                                                                                                    | "Maschio";<br>"Femmina"                           | Il campo accetterà solo questi due<br>valori                                     |  |  |  |  |
|                                          | dati solo ad alcuni valori.                                                                                                    | > B                                               | Il campo accetterà solo testi che non<br>iniziano con A e con B                  |  |  |  |  |
| Messaggio errore                         | Permette di inserire un testo esplicativo<br>dell'errore commesso in fase di<br>immissione dati.                                                                                                | Devi inserire un testo<br>che non inizi per A o B | Visualizza l'avviso di errore: Devi<br>inserire un testo che non inizi per A o B |  |  |  |  |
| Richiesto                                | Permette di rendere obbligatorio<br>l'inserimento di un dato in un campo.                                                                                                    | SI                                                | Rende obbligatorio l'immissione di un<br>dato nel campo                          |  |  |  |  |
| Consenti lunghezza<br>zero               | Permette di rendere obbligatorio<br>l'inserimento di almeno un carattere<br>nel campo.                                                                                                    | SI                                                | Rende obbligatorio l'immissione di<br>almeno un carattere nel campo              |  |  |  |  |
| Indicizzato                              | Permette di indicizzare un campo                                                                                                    | Si (Duplicati ammessi)                            | In questo modo si accelera la ricerca delle informazioni.                        |  |  |  |  |

| PROPRIETÀ DEI CAMPI DI TIPO NUMERICO E VALUTA |                                                                                                    |                            |                                                                     |  |  |  |  |
|-----------------------------------------------|----------------------------------------------------------------------------------------------------|----------------------------|---------------------------------------------------------------------|--|--|--|--|
| PROPRIETÀ                                     | SIGNIFICATO                                                                                                    |                            | ESEMPIO                                                             |  |  |  |  |
| Dimensione campo                              | Indica il tipo di insieme numerico che si vuole utilizzare.                                                                                                    | Byte                       | Permette di inserire numeri da 0 a 255                              |  |  |  |  |
| Formato                                       | Permette di definire uno specifico<br>formato per i dati che devono essere<br>inseriti.<br>Il programma non accetterà dati non<br>corrispondenti al formato prestabilito.                       | Notazione scientifica      | Visualizza il numero in Notazione<br>scientifica                    |  |  |  |  |
| Posizioni decimali                            | Permette di definire il numero dei<br>decimali che devono essere visualizzati<br>in questo campo.                                                                                               | 3                          | Visualizza il numero con 3 decimali                                 |  |  |  |  |
| Maschera di input                             | Permette di visualizzare nel campo il<br>Formato predefinito.                                                                                                    |                            |                                                                     |  |  |  |  |
| Etichetta                                     | Permette di visualizzare un nome<br>differente da quello utilizzato nella<br>casella Nome campo. Per esempio si<br>può "ribattezzare" il campo CodFisc in<br>Codice Fiscale.                    | Stipendio in Euro          | Visualizza l'intestazione di campo:<br>Stipendio in Euro            |  |  |  |  |
| Valore predefinito                            | Permette di inserire un dato di default,<br>cioè un dato che si prevede di inserire<br>molte volte nel campo. In questo modo<br>il dato verrà visualizzato per default in<br>ogni nuovo record. | 10.000,00                  | Visualizza nel campo il testo: 10.000,00                            |  |  |  |  |
|                                               | Permette di limitare l'immissione dei                                                                                                    | > 1000                     | Il campo accetterà solo valori > a 1000                             |  |  |  |  |
| Valido se                                     | dati solo ad alcuni valori.                                                                                                    | >0 AND <100                | Il campo accetterà solo valori compresi<br>nell'intervallo [1, ,99] |  |  |  |  |
| Messaggio errore                              | Permette di inserire un testo esplicativo<br>dell'errore commesso in fase di<br>immissione dati.                                                                                                | Devi inserire un<br>n>1000 | Visualizza l'avviso di errore:<br>Devi inserire un n>1000           |  |  |  |  |
| Richiesto                                     | Permette di rendere obbligatorio<br>l'inserimento di un dato in un campo.                                                                                                    | SI                         | Rende obbligatorio l'immissione di un<br>dato nel campo             |  |  |  |  |
| Indicizzato                                   | Permette di indicizzare un campo                                                                                                    | Si (Duplicati ammessi)     | In questo modo si accelera la ricerca delle informazioni.           |  |  |  |  |

| PROPRIETÀ DEI CAMPI DI TIPO DATA/ORA |                                                                                                    |                                                                             |                                                                                          |  |  |  |  |
|--------------------------------------|----------------------------------------------------------------------------------------------------|-----------------------------------------------------------------------------|------------------------------------------------------------------------------------------|--|--|--|--|
| PROPRIETÀ                            | SIGNIFICATO                                                                                                    |                                                                             | ESEMPIO                                                                                  |  |  |  |  |
| Formato                              | Permette di scegliere uno dei formati<br>predefiniti per le date.                                                                                                    | Cliccando sulla casella<br>di riepilogo si sceglie<br>il formato desiderato | Giovedì 11 novembre 1992                                                                 |  |  |  |  |
| Maschera di input                    | Permette di definire un formato<br>personalizzato per l'immissione dei dati.                                                                                                    | 00/00/0000;0;#                                                              | ##/##/####;#;#                                                                           |  |  |  |  |
| Etichetta                            | Permette di visualizzare un nome<br>differente da quello utilizzato nella<br>casella Nome campo. Per esempio si<br>può "ribattezzare" il campo DataNascita<br>in Data di nascita.               | Data di nascita                                                             | Visualizza l'intestazione di campo:<br>Data di nascita                                   |  |  |  |  |
| Valore predefinito                   | Permette di inserire un dato di default,<br>cioè un dato che si prevede di inserire<br>molte volte nel campo. In questo modo<br>il dato verrà visualizzato per default in<br>ogni nuovo record. | 01/01/2012                                                                  | Visualizza nel campo la data:<br>01/01/2012                                              |  |  |  |  |
|                                      | Permette di limitare l'immissione dei                                                                                                    | > 01/01/2012                                                                | Il campo accetterà solo valori > a<br>01/01/2012                                         |  |  |  |  |
| Valido se                            | dati solo ad alcuni valori.                                                                                                    | >#01/01/1900# AND<br>< #31/12/2000#                                         | Il campo accetterà solo valori compresi<br>nell'intervallo:<br>(01/01/1900 ; 31/12/2000) |  |  |  |  |
| Messaggio errore                     | Permette di inserire un testo esplicativo<br>dell'errore commesso in fase di<br>immissione dati.                                                                                                | Devi inserire una data<br>> 01/01/1990                                      | Visualizza l'avviso di errore:<br>Devi inserire una data > 01/01/1990                    |  |  |  |  |
| Richiesto                            | Permette di rendere obbligatorio<br>l'inserimento di un dato in un campo.                                                                                                    | SI                                                                          | Rende obbligatorio l'immissione di un<br>dato nel campo                                  |  |  |  |  |
| Indicizzato                          | Permette di indicizzare un campo                                                                                                    | Si (Duplicati ammessi)                                                      | In questo modo si accelera la ricerca delle informazioni.                                |  |  |  |  |

| PROPRIETÀ DEI CAMPI DI TIPO CONTATORE |                                                                                                    |                        |                                                              |  |  |  |  |  |
|---------------------------------------|----------------------------------------------------------------------------------------------------|------------------------|--------------------------------------------------------------|--|--|--|--|--|
| PROPRIETÀ                             | SIGNIFICATO                                                                                                    |                        | ESEMPIO                                                      |  |  |  |  |  |
| Dimensione campo                      | Indica il tipo di insieme numerico che si vuole utilizzare.                                                                                                    | Byte                   | Permette di inserire numeri da 0 a 255                       |  |  |  |  |  |
| Nuovi valori                          | Permette di scegliere se i nuovi valori<br>che il campo genera per ogni record che<br>si inserisce devono essere incrementali<br>o casuali.                                              |                        |                                                              |  |  |  |  |  |
| Formato                               | Permette di definire uno specifico<br>formato per i dati che devono essere<br>inseriti.                                                                                                  | Numero generico        | Visualizza il contatore numerico                             |  |  |  |  |  |
| Etichetta                             | chetta<br>Permette di visualizzare un nome<br>differente da quello utilizzato nella<br>casella Nome campo. Per esempio si<br>può "ribattezzare" il campo IdContatore<br>in Codice Libro. |                        | Visualizza l'intestazione di campo:<br>Codice Libro          |  |  |  |  |  |
| Indicizzato                           | Permette di indicizzare un campo                                                                                                    | Si (Duplicati ammessi) | In questo modo si accelera la ricerca<br>delle informazioni. |  |  |  |  |  |

#### **APPROFONDIMENTI**

Se in una tabella si vuole limitare la scelta di un valore da attribuire ad un campo ai soli valori proposti in un elenco occorre:

- 1. aprire la scheda Ricerca
- selezionare per la proprietà Visualizza controllo l'opzione Casella combinata
- 3. selezionare per la proprietà *Tipo origine riga* l'opzione *Elenco valori*
- elencare i valori ammissibili tra virgolette e separati da un punto e virgola nella proprietà *Origine riga* (esempio:"Audi";"Fiat";"Mercedes")

|   | Nome cam             | про                                              | Tipo dati |           |  |  |
|---|----------------------|--------------------------------------------------|-----------|-----------|--|--|
| P | IDBrano              |                                                  | Contatore | Chia      |  |  |
|   | TitoloBrano          |                                                  | Testo     |           |  |  |
|   | Genere               |                                                  | Testo     |           |  |  |
|   |                      |                                                  | Propri    | età campo |  |  |
|   | Generale Ricerca     |                                                  |           |           |  |  |
|   | Visualizza controllo | Casella combinata                                |           |           |  |  |
|   | Tipo origine riga    | Elenco valori                                    |           |           |  |  |
|   | Origine riga         | "Rock"; "Pop"; "Country"; "Rap"; "Opera"; "Jazz" |           |           |  |  |
|   | Colonna associata    | 1                                                |           |           |  |  |

Un secondo metodo per limitare la scelta di un valore da attribuire ad un campo ai soli valori proposti in un elenco è il seguente:

- 1. in Visualizzazione struttura, cliccare sulla colonna Tipo dati
- 2. selezionare l'opzione Ricerca guidata ...

|   | Brani                        |     |                      |
|---|------------------------------|-----|----------------------|
|   | Nome cam                     | ро  | Tipo dati            |
| P | IDBrano                      |     | Contatore            |
|   | TitoloBrano                  |     | Testo                |
|   | Genere                       |     | Testo 🔻              |
|   |                              |     | Testo                |
| Г |                              |     | Memo                 |
|   | Generale Ricerca             |     | Numerico             |
|   | Dimensione campo             | 255 | Data/ora             |
|   | Formato<br>Masshara di innut |     | Valuta               |
|   | Maschera di Input            |     | Contatoro            |
|   | Valore predefinito           |     | contatore            |
|   | Valido se                    |     | SI/NO                |
|   | Messaggio errore             |     | Oggetto OLE          |
|   | Richiesto                    | No  | Collegamento ipertes |
|   | Consenti lunghezza zero      | Sì  | Allegato             |
|   | Indicizzato                  | No  | Ricerca guidata      |
|   | Compressione Unicode         | No  |                      |

 nella finestra *Ricerca guidata* che si apre, selezionare *Immissione personalizzata* e cliccare il pulsante *Avanti*

4. nella seconda finestra di *Ricerca guidata* inserire i

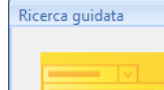

Den .

Questa procedura guidata consente di creare una Colonna Ricerca con l'elenco dei valori che è possibile selezionare. Indicare la modalità che dovrà essere utilizzata da parte della Colonna Ricerca per caricare i valori.

💿 <u>R</u>icerca valori in una tabella o query da parte della Colonna Ricerca

Immissione personalizzata

#### Ricerca guidata

Quali valori devono essere inclusi nella Colonna Ricerca? Specificare il numero di colonne da inserire nell'elenco, quindi immettere i valori per ciascuna cella.

Per regolare la larghezza di una colonna, trascinarne il bordo destro. In alternativa, fare doppio clic sullo stesso bordo per ottenere un ridimensionamento automatico.

| Nun | mero di colonne: | 1                                |   |
|-----|------------------|----------------------------------|---|
|     | Col1             |                                  | Τ |
|     | Rock             |                                  |   |
|     | Pop              |                                  |   |
|     | Country          |                                  |   |
|     | Rap              |                                  |   |
|     | Opera            |                                  |   |
| \$  | Jazz             |                                  |   |
| *   |                  |                                  |   |
|     |                  |                                  |   |
|     |                  |                                  | _ |
|     |                  | Annulla < Indietro Avanti > Eine |   |

| Ricerca guidata |                                                                                                  |  |  |  |  |  |  |  |
|-----------------|--------------------------------------------------------------------------------------------------|--|--|--|--|--|--|--|
|                 | Scegliere l'etichetta da utilizzare per la Colonna Ricerca.                                      |  |  |  |  |  |  |  |
|                 | Genere                                                                                           |  |  |  |  |  |  |  |
|                 | Memorizzare valori multipli per questa ricerca?                                                  |  |  |  |  |  |  |  |
|                 | Consenti valori multipli                                                                         |  |  |  |  |  |  |  |
|                 | Tutte le informazioni necessarie per la creazione della Colonna Ricerca sono<br>ora disponibili. |  |  |  |  |  |  |  |
|                 |                                                                                                  |  |  |  |  |  |  |  |
|                 |                                                                                                  |  |  |  |  |  |  |  |
|                 |                                                                                                  |  |  |  |  |  |  |  |
|                 | Annulla < Indietro Avanti > Fine                                                                 |  |  |  |  |  |  |  |

 nella terza finestra di *Ricerca guidata* scegliere l'etichetta da utilizzare e cliccare il pulsante *Fine*

valori desiderati

e cliccare il pulsante Avanti

Un terzo metodo per limitare la scelta di un valore da attribuire ad un campo ai soli valori proposti in un elenco è il seguente:

1. In modalità *Visualizzazione struttura*, cliccare sulla colonna *Tipo dati* 

Ricerca guidata

2. selezionare l'opzione *Ricerca guidata* ...

|    | Brani                   |     |                      |
|----|-------------------------|-----|----------------------|
|    | Nome cam                | ро  | Tipo dati            |
| P  | IDBrano                 |     | Contatore            |
|    | TitoloBrano             |     | Testo                |
|    | Genere                  |     | Testo 🔹              |
|    |                         |     | Testo                |
|    | · · · · · · · ·         |     | Memo                 |
| 6  | Ricerca                 | 1   | Numerico             |
|    | Dimensione campo        | 255 | Data/ora             |
| E  | ormato                  |     |                      |
| I  | Maschera di input       |     | Valuta               |
| E  | tichetta                |     | Contatore            |
| N  | /alore predefinito      |     | Sì/No                |
| N  | /alido se               |     | 0                    |
| I. | Messaggio errore        |     | Oggetto OLE          |
| F  | Richiesto               | No  | Collegamento ipertes |
| 0  | Consenti lunghezza zero | Sì  | Allegato             |
| I  | ndicizzato              | No  | Disorea guidata      |
| (  | Compressione Unicode    | No  | Ricerca guidata      |

- nella prima finestra Ricerca guidata che si apre, selezionare Ricerca valori in una tabella o query da parte della colonna ricerca e cliccare il pulsante Avanti
- nella seconda finestra *Ricerca guidata* selezionare la tabella o la query da cui prelevare i valori da inserire nell'elenco e cliccare il pulsante *Avanti*

|                 | Questa procedura guidata consente di creare una Colonna Ricerca con<br>l'elenco dei valori che è possibile selezionare. Indicare la modalità che dovrà<br>essere utilizzata da parte della Colonna Ricerca per caricare i valori.<br>Bicerca valori in una tabella o query da parte della Colonna Ricerca |
|-----------------|----------------------------------------------------------------------------------------------------|
| Ricerca guidata |                                                                                                    |
|                 | In quale tabella o query si trovano i valori per la Colonna Ricerca?<br>Tabella: Artisti<br>Tabella: Registrazioni                                                                                                    |
|                 | Visualizza                                                                                                    |
|                 |                                                                                                    |
|                 | Annulla <indietro avanti=""></indietro>                                                                                                    |
|                 |                                                                                                    |
| Ricerca guidata |                                                                                                    |

 nella terza finestra *Ricerca* guidata selezionare il campo dal quale prelevare i valori da inserire nell'elenco e cliccare il pulsante *Avanti*

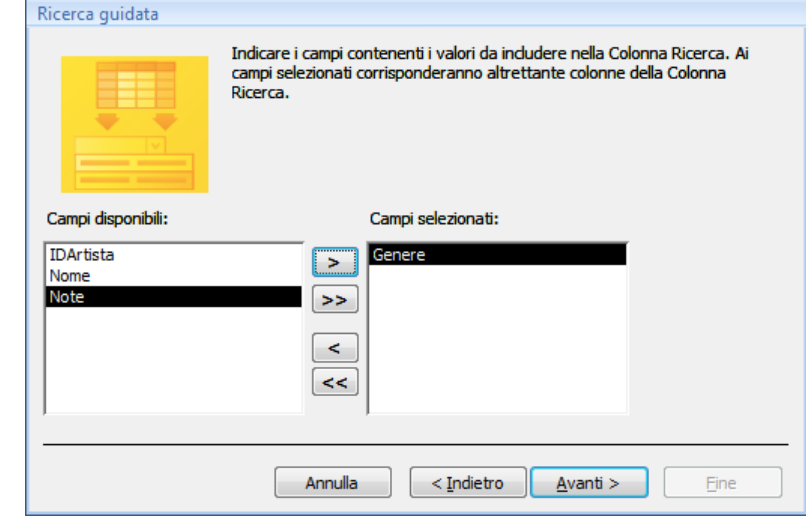

6. nella terza e quarta finestra di *Ricerca guidata* scegliere l'ordinamento e l'etichetta da utilizzare.

Caricamento dei dati nella tabella

Dopo aver creato una tabella occorre inserire in essa le informazioni.

Per inserire i dati in una nuova tabella occorre:

- 1. selezionare la tabella da compilare
- 2. fare doppio clic sul suo nome
- 3. nella Visualizzazione Foglio dati inserire le informazioni nelle celle dei campi e premere il tasto Invio

| (Ca) 🖬 🤊 - 🕅 - 🛕             | ) = Col               | lezic    | oneMusicale 2 :                                | Databas    | Strum                  | enti tabella    |                        |                             |                             | x   |
|------------------------------|-----------------------|----------|------------------------------------------------|------------|------------------------|-----------------|------------------------|-----------------------------|-----------------------------|-----|
| Home Crea                    | Dati este             | erni     | Strumenti                                      | database   | Fo                     | glio dati       |                        |                             |                             | 0   |
| Visualizzationi Appunti      | Calibri<br>G C<br>A - | <u>s</u> | •  <br>  ■ ■ ■<br>-     ■ •   ■ •<br>Carattere | 11 •<br>J  | 1 <b>≓</b> 1∃<br>1∃ 1∃ | ab2 - Recor     | d 2↓<br>Z↓<br>Drdina e | vy −<br>V⊐ −<br>V<br>filtra | Trova                       |     |
| Tutte le tabelle             | 👻 «                   |          | Artisti                                        |            |                        |                 |                        |                             |                             | ×   |
| Artisti                      | *                     | 4        | IDArtista 👻                                    | Nom        | e 🔹                    | Genere -        | Note 👻                 | Aggiur                      | ngi <mark>n</mark> uovo can | npo |
| 🔲 Artisti : Tabella          |                       |          | 1                                              | Battisti L | ucio                   | рор             | morto 1965             |                             |                             |     |
| Registrazioni                | *                     |          | 2                                              | Morandi    | Gianni                 |                 |                        |                             |                             |     |
| Brano                        | *                     | *        | (Nuovo)                                        |            |                        | 100             |                        | -                           |                             |     |
|                              |                       | Re       | cord: 14 4 2 c                                 | li 2 🕨 🕨   | e est                  | 🛠 Nessun filtro | Cerca                  |                             |                             |     |
| Genere musicale dell'artista |                       |          |                                                |            |                        |                 |                        |                             | 044                         | 2   |

Nei database con tabelle correlate, le tabelle contenenti campi chiavi esterne devono essere compilate dopo che sono state compilate quelle contenenti i campi chiave primari.

#### 5.3.2.3 Creare una regola di validazione per numeri, data/ora, valuta

L'applicazione di regole di validazione nei campi garantisce il corretto inserimento dei dati.

Per impostare una regola di validazione occorre:

- 1. selezionare la Visualizzazione Struttura
- 2. nella regione Proprietà campo selezionare la scheda Generale
- 3. cliccare nella casella a destra della voce Valido se e inserire la formula di validazione

| 0.              | • (m - )           | <ul> <li>Tabelle 8 : Datab</li> </ul> | base (Access 2007) -  | Strumenti tabella                            |                                                 | x |  |  |
|-----------------|--------------------|---------------------------------------|-----------------------|----------------------------------------------|-------------------------------------------------|---|--|--|
| Home            | e Crea             | Dati esterni                          | Strumenti database    | Progettazione                                |                                                 | 0 |  |  |
| Visualizza      | Chiave G           | eneratore Verifica re<br>convalio     | gole<br>a Ricerca gul | he<br>ne<br>data Finestra delle<br>proprietà | Indici                                          |   |  |  |
| Visualizzazioni |                    | Strumen                               | ti                    | Mostra/Nasco                                 | ondi                                            |   |  |  |
| Tutte le tabell | e 👻 «              | 🛄 Tabella2 🛄 I                        | Docenti 🛄 Corso       | Tabella1                                     |                                                 | × |  |  |
| Docenti         | *                  | Nome                                  | campo                 | Tipo dati                                    | Descrizione                                     |   |  |  |
| Docenti :       | Tabella            | Campo3                                | 1                     | Valuta                                       |                                                 |   |  |  |
| Corso           | *                  | Commenti                              |                       | Memo                                         |                                                 | - |  |  |
| Corso : T       | ahella             |                                       |                       | Proprietà camj                               | 00                                              |   |  |  |
| Taballa1        |                    | Generale Ricerca                      |                       |                                              |                                                 |   |  |  |
| Tabellal        | Taballa            | Formato                               | Valuta                |                                              |                                                 |   |  |  |
| Tabellar :      | abella             | Posizioni decimali                    | Automatiche           |                                              | Il messaggio di errore visualizzato quando si   |   |  |  |
| Tabella2        | *                  | Maschera di input                     |                       |                                              | immette un valore non consentito                |   |  |  |
| Tabella2        | Tabella2 : Tabella |                                       |                       |                                              | dall espressione specificata per Valido se. Per |   |  |  |
|                 |                    | Valore predefinito                    | >0                    |                                              | la Guida premere r1,                            |   |  |  |
|                 |                    | Messaggio errore                      | INERIRE UN N          |                                              |                                                 |   |  |  |
|                 |                    |                                       |                       |                                              |                                                 |   |  |  |
| Visualizzazione | Struttura, Pe      | er cambiare riquadro:                 | F6. Per la Guida: F1  |                                              | BLOC MAIUSC 📗 🤀 🕮 🙀                             |   |  |  |

Nella casella *Messaggio errore* è possibile inserire il messaggio da visualizzare in caso di inserimento di dati errati.

|                                    | FORMULE DI VALIDAZIONE          |                          |  |  |  |  |  |  |  |
|------------------------------------|---------------------------------|--------------------------|--|--|--|--|--|--|--|
| Campo di tipo<br>numerico o valuta | Campo di tipo data / ora        | Significato              |  |  |  |  |  |  |  |
| > 5                                | > 01/06/2008                    | Maggiore di              |  |  |  |  |  |  |  |
| < 5                                | < 01/06/2008                    | Minore di                |  |  |  |  |  |  |  |
| = 5                                | = 01/06/2008                    | Uguale a                 |  |  |  |  |  |  |  |
| >= 5                               | >= 01/06/2008                   | Maggiore uguale a        |  |  |  |  |  |  |  |
| <= 5                               | <= 01/06/2008                   | Minore uguale a          |  |  |  |  |  |  |  |
| <> 5                               | <> 01/06/2008                   | Diverse da               |  |  |  |  |  |  |  |
| NOT 5                              | NOT 01/06/2008                  | Diverso da               |  |  |  |  |  |  |  |
| >= 5 AND <= 8                      | >= 01/06/2008 AND <= 01/06/2008 | Compreso nell'intervallo |  |  |  |  |  |  |  |
| 5 OR 8                             | 01/06/2008 OR 01/06/2008        | Uguale a oppure uguale a |  |  |  |  |  |  |  |
|                                    |                                 |                          |  |  |  |  |  |  |  |

Nel caso di dati di tipo testo, gli operatori maggiore o minore hanno il significato di successivo o precedente.

#### 5.3.2.4 Comprendere le conseguenze quando si modificano i tipi di dati, le proprietà dei campi di una tabella

Capita spesso, specialmente quando non è stata eseguita una analisi corretta del problema, di voler modificare il Tipo dati o le Proprietà attribuiti a un campo di una tabella con i dati già archiviati.

Nell'effettuare tali modifiche occorre ricordare che le nuove impostazioni devono essere compatibili con i dati già inseriti, altrimenti il programma Access informa del problema connesso alla conversione dei dati e chiede conferma per procedere con l'eliminazione di quelli che non soddisfano la nuova struttura.

Se ad esempio, un campo è stato definito di tipo valuta ed in seguito lo si cambia in tipo Testo, i dati già inseriti verranno mantenuti, ma su di essi non si potranno più effettuare calcoli in quanto sono diventati dei testi.

Se invece si cambia il formato di un campo di tipo Numerico, da Decimale a intero, i numeri decimali inseriti in quel campo saranno arrotondati all'intero.

Allo stesso modo se si diminuiscono le dimensioni di un campo di tipo Testo si ottiene un troncamento dei testi fino alla dimensione applicata.

#### 5.3.2.5 Definire un campo come chiave primaria

Per collegare più tabelle occorre che queste abbiano dei campi chiave primaria.

Un campo definito come Chiave primaria diventa, automaticamente, un campo indicizzato (ossia crea un indice rispetto a quel campo) che non ammette duplicati.

Per assegnare la chiave primaria ad un campo occorre:

- 1. selezionare la Visualizzazione Struttura
- 2. cliccare sul selettore di riga del campo da impostare come chiave primaria
- 1. cliccare il pulsante Chiave primaria della scheda Progettazione

#### 5.3.2.6 Indicizzare un campo con, senza duplicati

Un campo indicizzato (vedi punto 5.1.2.6) può ammettere o meno duplicati.

Per indicizzare un campo con, senza duplicati occorre:

- 1. selezionare la Visualizzazione Struttura
- 2. cliccare sul selettore di riga del campo da indicizzare
- 3. cliccare la casella Indicizzato
- 4. scegliere una delle due alternative: Si (Duplicati ammessi), Si (Duplicati non ammessi)

#### 5.3.2.7 Inserire un campo in una tabella esistente

L'inserimento di un campo può essere effettuato, anche se non auspicabile, anche in una fase successiva alla realizzazione del database.

#### IN VISUALIZZAZIONE STRUTTURA

Per inserire un campo in una tabella esistente occorre:

- 1. selezionare la Visualizzazione Struttura
- 2. cliccare sul selettore di riga del campo successivo a quello da inserire
- 3. cliccare il pulsante Inserisci riga della scheda Progettazione
- 4. digitare il nome del nuovo campo e premere *Invio*
- 5. selezionare il tipo di campo

| Home               | Crea               | i Dati esterni S                     | Strumenti databas         | e Prog                 | ettazione               |           |                             | C      |
|--------------------|--------------------|--------------------------------------|---------------------------|------------------------|-------------------------|-----------|-----------------------------|--------|
| Visualizza         | Chiave<br>primaria | Generatore Verifica reg<br>convalida | Elimina rig<br>Ricerca gu | ghe<br>jhe<br>jidata p | estra delle<br>roprietà | Indici    |                             |        |
| Tutto lo toboli    | 0 9 11             | Docenti                              | Inserisci right           |                        |                         |           |                             | >      |
| Docenti            | *                  | Nome                                 | campo                     | Tip                    | o dati                  |           | Descrizione                 | 1      |
| Docenti :          | Tabella            | ID Docente                           |                           | Testo                  |                         |           |                             |        |
| Corso              | *                  | Cognome                              | Cognome Testo             |                        |                         |           |                             |        |
| Corro : T          | abella             |                                      |                           | Pr                     | oprietà cam             | ро        |                             |        |
| Tabella1           | \$                 | Generale Ricerca                     |                           |                        |                         |           |                             |        |
| Tabella1 : Tabella |                    | Dimensione campo                     | Dimensione campo 20       |                        | *                       | Un nome   | di campo può contenere al m | assimo |
| Tabella2           |                    | Maschera di input                    | Maschera di input         |                        | -                       | 04 Caratt | premere F1.                 | Sulua  |
| Taballa?           | Tabella            | Etichetta                            |                           |                        | -                       |           |                             |        |

#### IN VISUALIZZAZIONE FOGLIO DATI

Per inserire un campo in una tabella esistente occorre:

- 1. selezionare la Visualizzazione Foglio dati
- 2. cliccare sul selettore di colonna del campo successivo a quello da inserire
- 3. cliccare il pulsante Inserisci colonna della scheda Foglio dati
- 4. digitare il nome del nuovo campo e premere *Invio*
- 5. selezionare il tipo di campo

|                            | 7 - 194 -    | )       | Tabelle 8 : Data                                                                                                    | base (Access 2007                                                                             | ) - I Stru  | menti ta       | ibella                        |                                                      |               |     |            | x   |
|----------------------------|--------------|---------|----------------------------------------------------------------------------------------------------|-----------------------------------------------------------------------------------------------|-------------|----------------|-------------------------------|------------------------------------------------------|---------------|-----|------------|-----|
| Hom                        | ie Crea      | (       | Dati esterni                                                                                                    | Strumenti databa                                                                              | se F        | oglio da       | ati                           |                                                      |               |     |            | Ø   |
| Visualizza<br>visualizzazi |              |         | Harring Inserisci<br>Harring Inserisci<br>Harring Inse | Tipo di dati: Testo  Formato: Formattazione  Obbligat  Solution  Tipo di dati e formattazione |             |                | Univoco<br>Obbligatorio<br>ne | ario<br>Relazioni Dipendenze<br>oggetti<br>Relazioni |               |     |            |     |
| Tutte le tabe              | lle 👻 «      |         | Docenti                                                                                                    | Inserisci colonna                                                                             |             |                |                               |                                                      |               |     |            | ×   |
| Docenti                    | *            |         | ID Docente 🔸                                                                                                    | Cognome -                                                                                     | Nome        | e •            | dgsg                          |                                                      | Indirizzo     | •   | CAP        | -   |
| Docenti                    | : Tabella    |         | D001                                                                                                    | Donato                                                                                        | Rocco       |                |                               |                                                      | viale della L | ibe | 87075      | Tre |
| Corso                      | *            |         | D002                                                                                                    | Acciardi                                                                                      | Giorgio     |                |                               |                                                      | via Roma, 5   |     | 87084      | Or  |
| Corso :                    | Tabella      |         | D003                                                                                                    | Provenzale                                                                                    | Paola       |                |                               |                                                      | via Milano,   | 77  | 87075      | Tre |
| Tabella1                   | \$           |         | D004                                                                                                    | Corrado                                                                                       | Mimmo       | 4              |                               |                                                      | via curie, 6  |     | 87075      | Tre |
| Tabella1                   | : Tabella    |         | D005                                                                                                    | Rossi                                                                                         |             |                |                               |                                                      |               |     |            |     |
| Tabella2                   | \$           |         | D006                                                                                                    | Bianchi                                                                                       |             |                |                               |                                                      |               |     |            |     |
| Tabella2                   | : Tabella    | *<br>Re | ecord: 🖂 🕴 1 di 6                                                                                                    | <b>F FI FIE</b> 3                                                                             | 🕅 Nessun fi | iltro C        | Cerca                         |                                                      | <b>↓</b>      |     |            |     |
| Visualizzazione            | e Foglio dat | ti      | anenaaraana D <del>aaraa</del>                                                                                                    |                                                                                               |             | interest likes |                               |                                                      |               |     | <b>6 4</b> | ۷   |

#### 5.3.2.8 Modificare l'ampiezza delle colonne di una tabella

Per modificare l'ampiezza delle colonne di una tabella occorre:

- 1. selezionare la Visualizzazione Foglio dati
- 2. cliccare sull'intestazione della colonna da modificare
- 3. nella scheda Home cliccare sul pulsante Altri (gruppo Record)
- 4. scegliere Larghezza colonne
- 5. inserire l'ampiezza desiderata e premere Invio

#### PERCORSI ALTERNATIVI

Per modificare la larghezza di una colonna è possibile utilizzare anche i seguenti due metodi:

- 🖕 cliccare con il tasto destro del mouse sull'intestazione e da menu rapido scegliere Larghezza colonne
- posizionare il mouse sull'elemento separatore di colonna e, quando assume la forma di una freccia a doppia punta, cliccare e trascinare fino al punto desiderato, quindi rilasciare.

Per adattare la larghezza di una colonna al contenuto occorre fare doppio clic sul separatore di colonna.

#### **CREARE UNA RELAZIONE**

Un database si dice relazionale quando è strutturato su più tabelle collegate tra loro mediante relazioni.

Per creare una relazione fra due tabelle occorre:

- 1. chiudere eventuali tabelle aperte
- 2. nella scheda Strumenti database, cliccare il pulsante Relazioni (gruppo Mostra/nascondi)

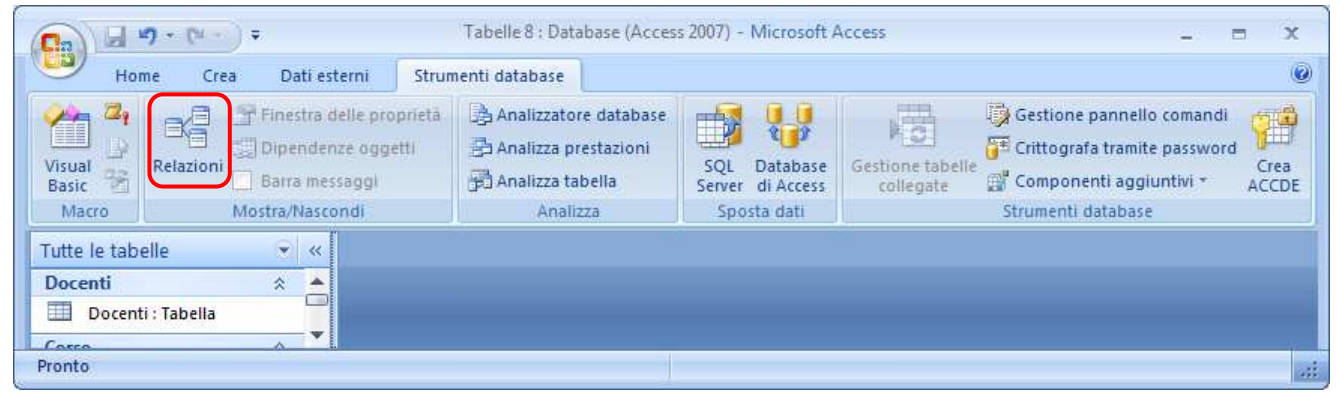

| 3. | selezionare l | e tabelle d | a collegare e | cliccare il | pulsante | Aggiungi |
|----|---------------|-------------|---------------|-------------|----------|----------|
|----|---------------|-------------|---------------|-------------|----------|----------|

4. chiudere la finestra Mostra tabella

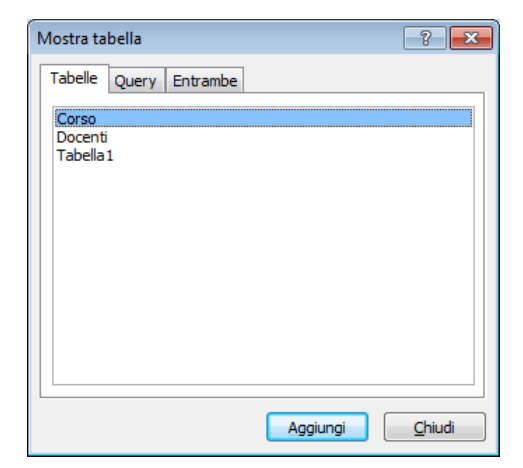

5. nella miniatura della tabella Docenti cliccare sul campo IdDocente e, tenendo premuto il dito sul mouse, trascinare il mouse sull'omonimo campo della tabella Corsi

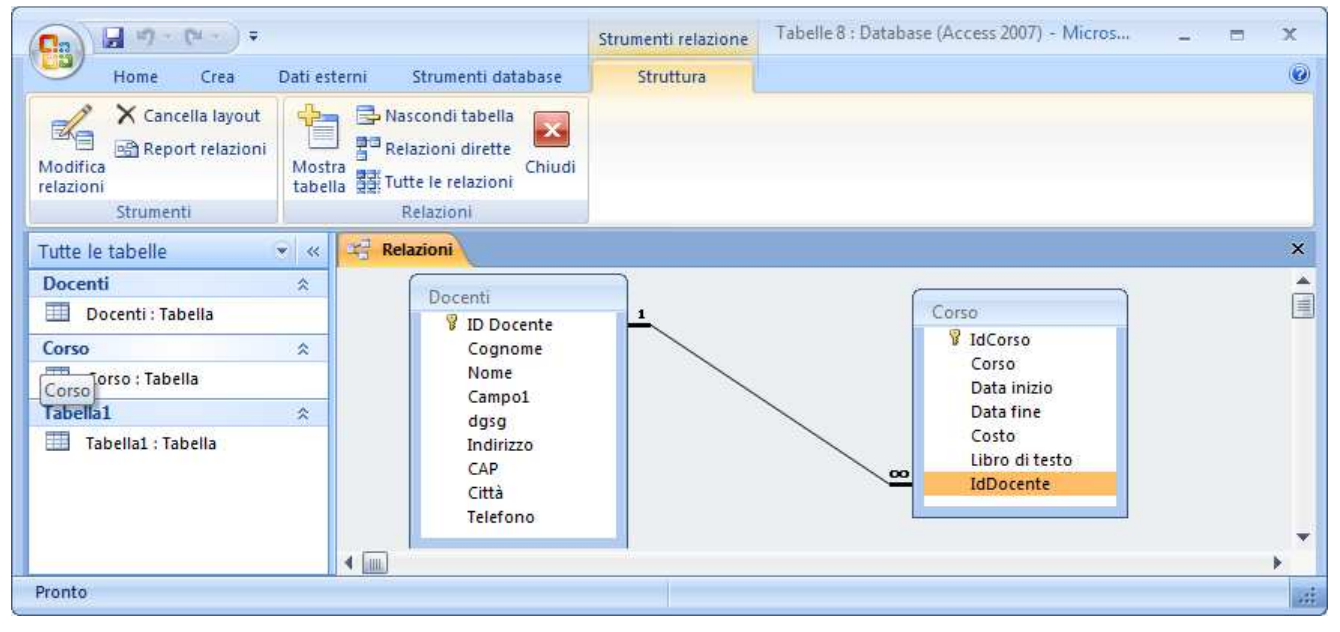

- 6. nella finestra *Modifica relazioni* che si apre, controllare la veridicità dei nomi dei campi correlati e se necessario, impostare le opzioni di relazione
- 7. mettere il segno di spunta alla casella Applica integrità referenziale se si vuole garantire la consistenza dei dati delle tabelle correlate (non si possono inserire i dati della tabella a molti se prima non sono stati inseriti i dati della tabella a uno; mentre non si possono cancellare i dati della tabella a uno se esistono dati correlati nella tabella a molti)

| Modifica relazior                  | ni                                                                          | ? 💌                |
|------------------------------------|-----------------------------------------------------------------------------|--------------------|
| T <u>a</u> bella/query:<br>Docenti | Tabella/query <u>c</u> orre                                                 | lata: Crea         |
| ID Docente                         | ▼ IdDocente                                                                 | Tipo join          |
| Applica integ                      | r <b>ità referenziale</b><br>npi correlati a catena<br>d correlati a catena | Crea <u>n</u> uova |
| Tipo relazione                     | Uno-a-molti                                                                 |                    |

8. cliccare sul pulsante *Crea* per creare la relazione

La relazione creata viene rappresentata con una linea che collega i campi correlati delle due tabelle, alle cui estremità sono presenti due simboli che individuano il tipo di relazione creata (nell'esempio precedente è del tipo: *uno a molti* - a un docente corrispondono più corsi).

Dopo aver inserito le relazioni tra le tabelle, nella visualizzazione dei dati delle tabelle *a uno*, viene evidenziato all'inizio di ogni riga il carattere +.

Cliccando sul + vengono visualizzate le righe associate della tabella a molti.

|   | Artisti     |                |
|---|-------------|----------------|
|   | IDArtista 👻 | Nome           |
| Ð | 1           | BATTISTI LUCIO |
| Đ | 2           | MORANDI GIANNI |